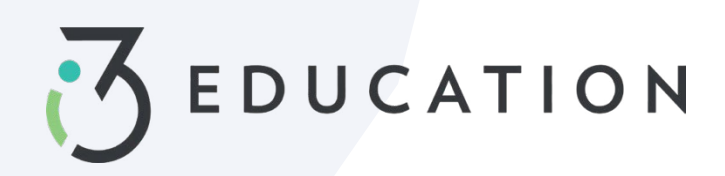

# **Ohio Direct Certification**

## Step 1

Select Patrons > Direct Cert Export

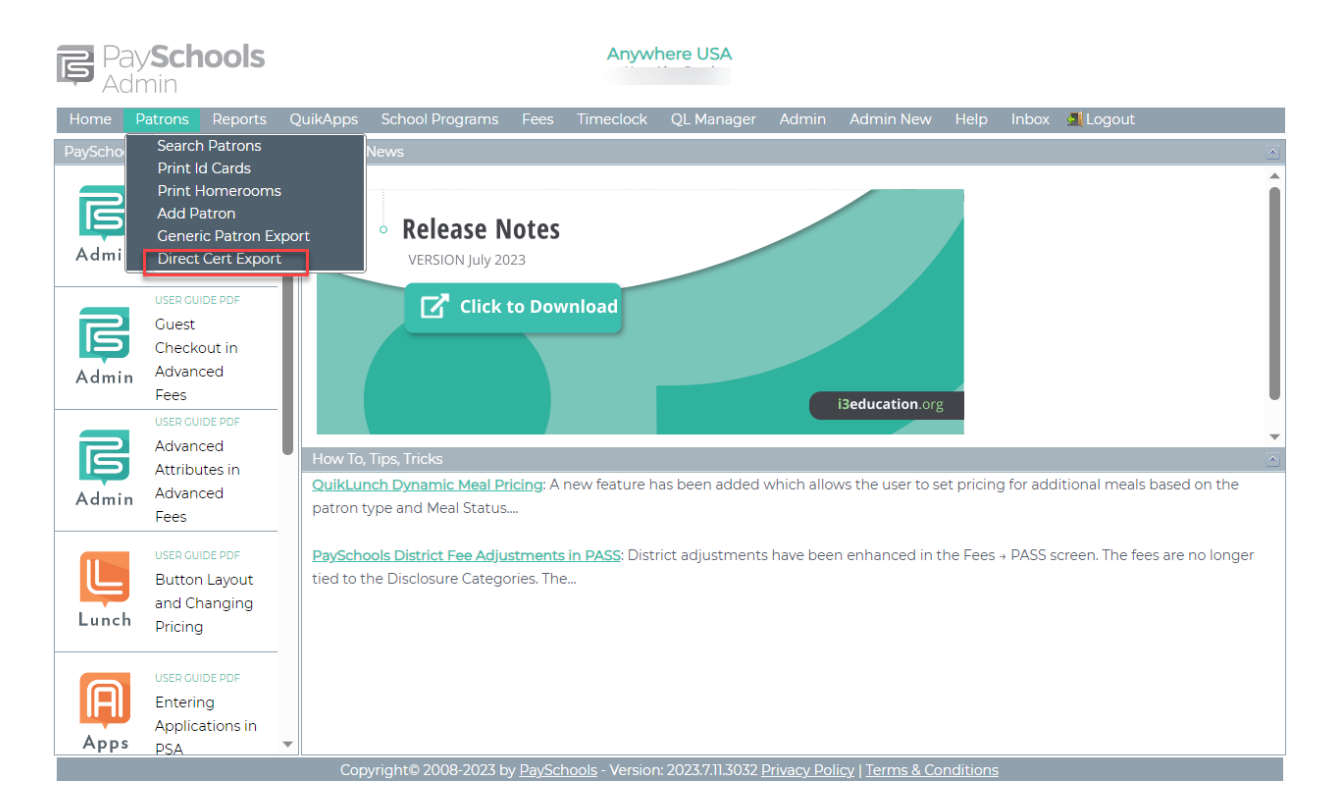

## Step 2

For larger districts be sure to change page size before checking the select all box. You must select all on all pages if you have more than 51 sites on the first page > once schools are selected click Export.

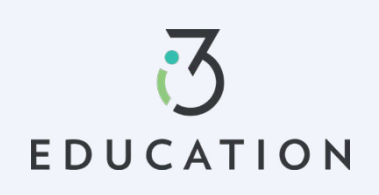

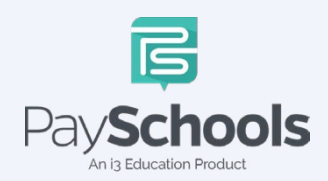

| Select School(s): | Clear f | filters                   |                 |                         |
|-------------------|---------|---------------------------|-----------------|-------------------------|
|                   |         | School Id                 | School Name     |                         |
|                   |         |                           |                 |                         |
|                   |         | 397                       |                 |                         |
|                   |         | 487                       |                 |                         |
|                   |         | 108                       |                 |                         |
|                   |         | 120                       |                 |                         |
|                   |         | 122                       |                 |                         |
|                   |         | 405                       |                 |                         |
|                   |         | 128                       |                 |                         |
|                   |         | 140                       |                 |                         |
|                   |         | 196                       |                 |                         |
|                   |         | 425                       |                 |                         |
|                   | K       | 1 2 3 4 5 6 <b>&gt; 1</b> | Page: 1 of 6 Co | Page size: 10 Change 51 |
|                   |         |                           |                 | Export                  |

Your file will be, by default, in your downloads folder and/or you can save file to desktop, which is recommended.

## Step 4

Log into CRRS. Claims Reimbursement and Reporting System (cnpus.com)

- ✓ Once logged in, Select Application > Direct Certification/Verification
- ✓ Click link Direct Certification/Direct Verification

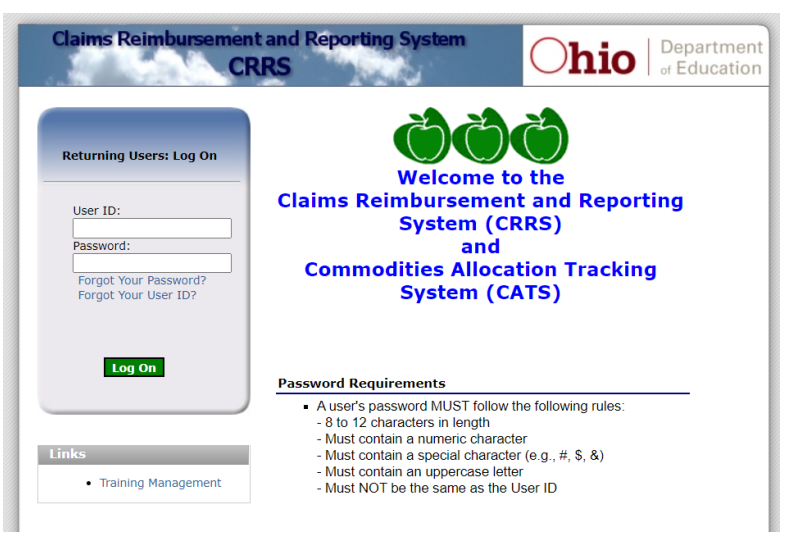

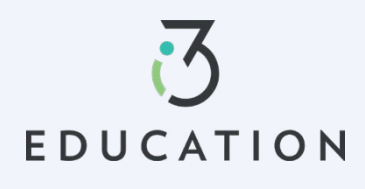

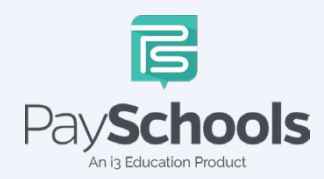

Upload exported file from PSA > Upload the downloaded/saved file > click Start Matching Process

| Import & Match Search | Logout Help |
|-----------------------|-------------|
| Import School Data    | File        |
| Upload a file         | 4           |
|                       |             |

| Start Matching Process | Cancel |
|------------------------|--------|
| port Results           |        |
| Records Imported: 241  |        |

#### Step 6

Once the process is complete > Download results by selecting excel

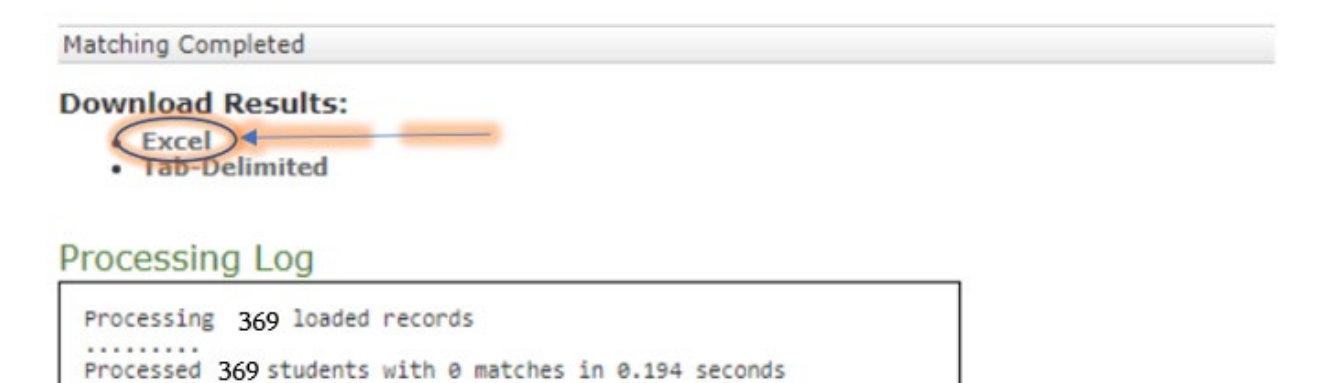

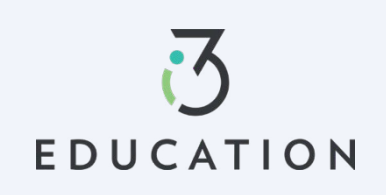

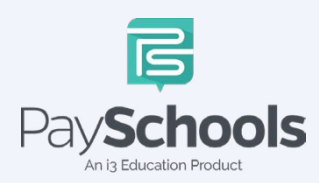

The file downloads with CNDC\_(todayDate).txt format. (This name will vary on the date). IMPORTANT- Save this to your files for record keeping.

#### Step 8

Back in PaySchools Admin > Select QuikApps > Direct Cert Import

- $\checkmark~$  NEW drop down will allow type to be defined as Free or Reduced
  - o This feature will be needed for the NEW ODDEX import
- ✓ Select FREE when using CRRS Legacy import
- ✓ Select Source as 'Defined in File'
- ✓ Recommended to enter today's date into 'Import Note'
- $\checkmark$  Select the radio buttons as shown
- ✓ Upload your file > Choose the exported file with the format CNDC\_(todaysDate).TXT

| Pay <b>Schools</b><br>Admin                                        |                                                                                                    |
|--------------------------------------------------------------------|----------------------------------------------------------------------------------------------------|
| Home Patrons Reports (                                             | QuikApps Fees QL Manager Admin Admin New Help Inbox 🦺 Logout                                                                                                    |
| QuikApps                                                           | Step 1 of 4 - Upload CSV File         Step 2 of 4 - Select Matching         Step 3 of 4 - Review Matches         Step 4 of 4 - Finalize Import                                                                                   |
| Application Review<br>Pending Approval<br>Pending Status Changes   | Choose Free or Reduced<br>Type: Free                                                                                                    |
| Direct Cert Import       Initial Meal Status       Image: Settings | Source: Defined in File  Defined in File DC Effective Date: 7/31/2023                                                                                                    |
|                                                                    | Extend Benefits Option                                                                                                    |
|                                                                    | The file contains Categorical Eligible Patrons i.e. SNAP,TANF,FDPIR (Benefits Extend To Family)     O The file contains Other Source Eligible Patrons i.e. Runaway,Homeless,Migrant,HeadStart (Benefits DO NOT Extend To Family) |
|                                                                    | Disclosure Category Opt In Option                                                                                                    |
|                                                                    | DO NOT OPT-IN to disclosure categories                                                                                                    |
|                                                                    | O OPT-IN to all disclosure categories (SNAP,TANF,FDPIR)                                                                                                    |
|                                                                    | File Upload - Delimited or Excel (File must have a header row) Select                                                                                                    |
|                                                                    | Upload File                                                                                                    |

Note that large files may take up to 10 minutes to complete the import process. Please do not close or leave the page until the upload is complete

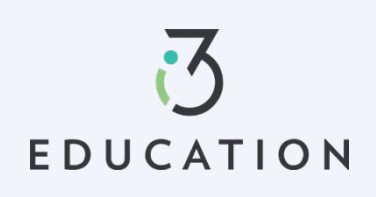

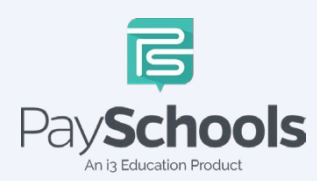

Select the five dropdowns highlighted in **Red** below. Then click 'Process File'

| Home Patrons Reports C | QuikApps Forms School Programs | Fees QL Manager                 | Admin Admin New Help         | Inbox 📕 Logout           |
|------------------------|--------------------------------|---------------------------------|------------------------------|--------------------------|
| 🚺 QuikApps 🛛 💽         | Stap ] of 4 Upload C           | of 4 Soloot M                   | To of ( Colort ) Stop Z of ( | Bruiger                  |
| Letters                | Step 1 of 4 - Opload C         | Step                            | 28 01 4 - Select Step 3 01 4 | step 4 or 4 - Prhalize I |
| Application Review     | Information Column(s):         |                                 |                              |                          |
| Pending Approval       | Case Number:                   | (none)                          |                              |                          |
| Pending Status Changes |                                | (                               |                              |                          |
| Direct Cert Import     | A match on any one of the fo   | llowing columns is considered   | a good match:                |                          |
| Initial Meal Status    | Student                        | studentid 🔹                     |                              |                          |
| Verification 🖂         | Number:                        |                                 |                              |                          |
| 🥰 Settings 🛛 🗟         | State Patron Id:               | (none) 🔻                        |                              |                          |
|                        | SSN:                           | (none) 🔹                        |                              |                          |
|                        |                                |                                 |                              |                          |
|                        | Multiple columns must mate     | h the following fields to be co | nsidered a match:            |                          |
|                        | First Name:                    | firstname 🔹                     |                              |                          |
|                        | Last Name:                     | lastname 🔹                      |                              |                          |
|                        | Grade:                         | (none) 🔹                        |                              |                          |
|                        | Birth Date:                    | dateofbirth 🔹                   |                              |                          |
|                        | School Id:                     | (none) 🔻                        |                              |                          |
|                        | Select the field that contains | the Direct Certification Sourc  | 2:                           |                          |
|                        | Import Source:                 | program 💌                       |                              |                          |
|                        | -                              |                                 | Process File                 |                          |

### Step 10

Ensure the source matches the Import Value. NOTE- If you have anything other than pictured, contact support.

| etterr                                       | Step 1 of 4  | Upload C | Step 2 of 4 - Select I | M Step 2a of 4 - Select | Step 3 of 4 - Review |  |
|----------------------------------------------|--------------|----------|------------------------|-------------------------|----------------------|--|
| Application Review                           | Import Value | Source   |                        |                         |                      |  |
| Pending Approval                             | SNAP         | SNAP     | +                      |                         |                      |  |
| Pending Status Changes<br>Direct Cert Import | TANE         | TANE     | ·                      |                         |                      |  |
| nitial Meal Status                           | Process Fil  | e        |                        |                         |                      |  |
| Verification                                 | <b>v</b>     |          |                        |                         |                      |  |

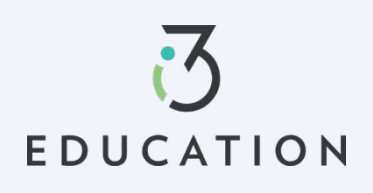

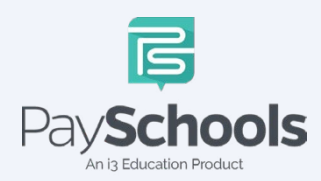

The system will default all to checked > Make sure that the records amount at the bottom right match the total records in the file uploaded to ensure correct file was uploaded > Select 'Accept Checked'

| QuikApps 🔄                                    | Step 1 o  | f 4 - Uplo | ad C St       | ep 2 of 4 - Sele   | ct M Si        | tep 2a of 4 - Select | t Step 3 o | f 4 - Review         | Step 4 of 4 - Finalize I      |
|-----------------------------------------------|-----------|------------|---------------|--------------------|----------------|----------------------|------------|----------------------|-------------------------------|
| tters<br>oplication Review<br>Inding Approval | Match     | Level: 8 - | Great Match   | • Select           | Matches >= N   | Match Level U        | ncheck All |                      | Accept Checked                |
| nding Status Changes                          | Drag a co | olumn he   | ader and drop | o it here to grou  | ip by that col | umn                  |            | _                    |                               |
| ect Cert Import<br>tial Meal Status           |           | Match<br>~ | Patron Id     | First              | Last           | Grade                | School     | BirthDate            | Matched On                    |
| Verification        Settings                  |           | 10         |               | Aiden<br>Aiden     |                | 12                   |            | 12182004<br>12182004 | Patron Id (Student<br>Number) |
|                                               |           | 10         |               | Destiny<br>Destiny |                | 12                   |            | 09072005<br>9072005  | Patron Id (Student<br>Number) |
|                                               |           | 10         |               | Adam<br>Adam       |                | 12                   |            | 04272005<br>4272005  | Patron Id (Student<br>Number) |
|                                               |           | 10         |               | Bruce<br>Bruce     |                | 12                   |            | 03022004<br>3022004  | Patron Id (Student<br>Number) |
|                                               |           | 10         |               | Jace<br>Jace       |                | 3                    |            | 10022013<br>10022013 | Patron Id (Student<br>Number) |
|                                               |           | 10         |               | lvy<br>lvy         |                | 1                    |            | 02022016<br>2022016  | Patron Id (Student<br>Number) |
|                                               |           | 10         |               | Sylvia<br>Sylvia   |                | 4                    |            | 07032013<br>7032013  | Patron Id (Student<br>Number) |
|                                               |           | 10         |               | Earl<br>Earl       |                | 4                    |            | 09182012<br>9182012  | Patron Id (Student<br>Number) |
|                                               |           | 10         |               | Paige<br>Paige     |                | 5                    |            | 06112011<br>6112011  | Patron Id (Student<br>Number) |
|                                               |           | 10         |               | Hunter<br>Hunter   |                | 5                    |            | 09242011<br>9242011  | Patron Id (Student<br>Number) |
|                                               |           |            |               |                    |                |                      |            |                      | Records: 1 of 369 - 36        |

Step 11- Select 'Download Matches'

#### Step 12- Print Letters

Select QuikApps > Letters > Select Direct Certification Letter (Make sure your letter is up to date)

| Pay <b>Schools</b><br>Admin   | Anywhere USA<br>User: Lisa Cood                                                                             |   |
|-------------------------------|----------------------------------------------------------------------------------------------------|---|
| Home Patrons Reports QuikApps | Forms School Programs Fees QL Manager Admin Admin New Help Inbox 🛃 Logout                                   | Þ |
| 👖 QuikApps 🔄                  | Districts Anywhere USA Vear 2022-2023 Letter Select a letter Vear                                           |   |
| Letters                       | Mail All Letters (Override Email)     BC( Select a letter                                                   |   |
| Application Review            | Preview Letters (Do NOT Mark Sent) QuikApps Determination Letter                                            |   |
| Pending Approval              | Preview Letter Data (Do NOT Mark Sent) QuikApps Determination Letter (Spanish)                              |   |
| Pending Status Changes        | QuikApps Direct Certification Letter                                                                        |   |
| Direct Cert Import            | QuikApps Disclosure Letter                                                                                  |   |
| Initial Meal Status           | QuikApps Expiring Meal Status Letter                                                                        |   |
| Verification                  | QuikApps Expiring Meal Status Letter new                                                                    |   |
| A Sottings                    | QuikApps Expiring Meal Status Letter(Spanish)                                                               |   |
| Securitys                     | QuikApps Status Change Letter                                                                               |   |
| Сор                           | right© 2008-2022 by <u>PaySchools</u> - Version: 2022.6.27.2798 <u>Privacy</u> QuikApps Verification Letter |   |

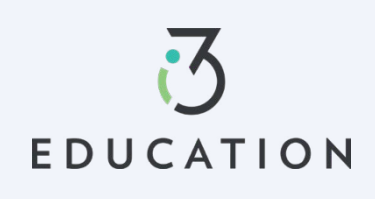

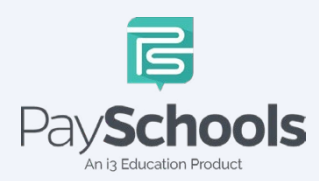

Show/Hide Filers to True > Click 'Mail all letters' if you want to override emails > Preview letters > if not mistakes on letter is found, generate selected letters (mark sent)

| Home                 | Patrons                 | Reports | QuikApp        | s Forms                  | School Programs             | Fees               | QL Manage    | er Admin                | Admin Ne             | w Help      | Inbox 🛃 Lo       | gout                    |        |   |
|----------------------|-------------------------|---------|----------------|--------------------------|-----------------------------|--------------------|--------------|-------------------------|----------------------|-------------|------------------|-------------------------|--------|---|
| QuikA                | pps                     |         |                | Di                       | stricts Anywhere USA        | ۲ <b>۰</b>         | Year: 2021-2 | 022 🔹 Letter:           | QuikApps I           | Direct Cert | ification Letter | -                       |        |   |
| Letters              |                         |         |                | -To se                   | lect all                    |                    | Show/Hid     | de Filters Re           | move Filter          | s           |                  |                         |        |   |
| Application Pending  | on Review<br>Approval   |         |                | Family                   |                             | La                 | anguage      | Delivery<br>Method      | Last Notif           | ication     | Needs Letter     | Effective Date          | Active |   |
| Pending<br>Direct Ce | Status Cha<br>rt Import | nges    |                |                          |                             | 7                  | Select f 💌   | Select filt             |                      | 🔲 🗐 🍸       | True 🔹           |                         |        |   |
| Initial Me           | al Status               | Ţ       |                | Guardian d               | of SUSAN Sierra             | E                  | nglish       | Mail                    |                      |             | True             | 2/1/2022<br>12:00:00 AM |        | - |
| 👯 Settir             | ngs                     |         |                | The Abdul                | Family (Dean,Amin)          | E                  | nglish       | Mail                    |                      |             | True             | 2/1/2022<br>12:00:00 AM | Y      |   |
|                      |                         |         |                | The Abfall               | Family (Jacob)              | E                  | nglish       | Mail                    |                      |             | True             | 2/1/2022<br>12:00:00 AM | Y      |   |
|                      |                         |         |                | The Abfall<br>(Wyatt,Abi | Family<br>gail,Emma)        | E                  | nglish       | Mail                    |                      |             | True             | 2/1/2022<br>12:00:00 AM | Y      |   |
|                      |                         |         |                | The Abrah                | amowicz Family (Kilee       | e) E               | nglish       | Mail                    |                      |             | True             | 2/1/2022<br>12:00:00 AM | Y      |   |
|                      |                         |         |                | The Adair I              | Family (Elise,Taylor)       | E                  | nglish       | Mail                    |                      |             | True             | 2/1/2022<br>12:00:00 AM | Y      |   |
|                      |                         |         |                | The Adam:                | s Family (Ava)              | E                  | nglish       | Mail                    |                      |             | True             | 2/1/2022<br>12:00:00 AM | Y      |   |
|                      |                         |         |                | The Adam                 | s Family (Eli)              | E                  | nglish       | Mail                    |                      |             | True             | 6/30/2022               | Y      | - |
|                      |                         |         |                | 1163 Record              | is Returned                 |                    |              |                         |                      |             |                  |                         |        |   |
|                      |                         | 🗆 Mail. | All Letters (C | Letters (Override Email) |                             |                    | BCC          | Address:                |                      |             |                  | _                       |        |   |
|                      |                         |         |                | Pr                       | eview Letters (Do NOT       | Mark S             | ent)         |                         |                      | Generate    | Selected Letter  | s (Mark Sent)           |        |   |
| _                    |                         |         |                | Prev                     | iew Letter Data (Do N       | OI Mārk            | (Sént)       |                         |                      | Expor       | t Letter Data (M | lark Sent)              |        | _ |
|                      |                         |         | Co             | pyright© 20              | 08-2022 by <u>PaySchool</u> | <u>ls</u> - Versio | on: 2022.6.2 | 7.2798 <u>Privacy I</u> | <u>Policy   Terr</u> | ns & Condi  | tions            |                         |        |   |

Please do not hesitate to contact the PaySchools Support Staff for assistance 1-800-669-0792, <u>support@payschools.com</u>

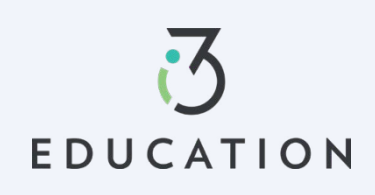

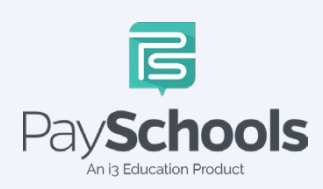